## 支援担当者等研修用 WEB申込みの方法

※2023年度開講コースから、受付はオンライン申込みとさせていただきます

①広島校のトップページにある 「支援担当者向けWEB申込みへ」をクリックします (https://www.smrj.go.jp/institute/hiroshima/) 中小企業大学校広島校 広島校トップページ 当校について 研修一覧・受講申込み 公的助成制度 アクセス 施設のご案内 中小企業大学校 > 広島村 広島校 広島校 • 中小企業支援担当者向け研修ページにある 2 ▶ 当校について WEB申込みをクリックします ▶ 研修一覧·受講申込み (下段に研修予定の一覧が掲載されています) > 公约助成制度 > 施設のご案内 中小企業支援担当者向け研修ペ-当校について研修一覧・受講申込み 公的助成制度 施設のご案内 > アクセス 小企業大学校広島校では、経営者。管理者に対して専門性の高い、実践的な研修を実 こ支援機関の方に向けた研修も行い、中小企業の「人材育成」をサポートしています ホーム > 中小企業大学校 > 広島校 > 研修一覧・受講申込み > 支援機関向け研修 > 中小企業支援担当者向け研 ▶ よくあるご質問 お知らせ その他人材育成に関するお知らせ ▶ お知らせ一覧 中小企業支援担当者向け研修 月20日 2023年度中小企業者向け研修の申込み受付を開始しました 広島校内検索 2023年2月7日 メルマガ「広島校だより」のパックナンバーに2023年2月1日配信分を掲載しました Q. 検索 「中小企業支援担当者等研修」は、都道府県、支援センター等の担当者、商工会議所、商工会、中小企業団体中央会、信用 保証信告号の支援機構の担当者等の方を対象として、中小企業支援に務わる者が実務の効率化。台湾に対応し、効時的な 中小企業支援を提倡するための「共認識の上に立った共活義基金をやる」ことを目的として実施しています。 2022年12月14日 サテライト・ゼミを開催します! (達山) 資料請求・お問い合わせ | 中小企業支援担当者等研修の一覧 支援機関向け |研修一覧・受講申込み 「中小企業支援担当者等研修」の一覧や対象者は、こちらをご覧ください。 Page Link 支援機関向け一覧【2023 <sub>③</sub> 年度】 WEB申込みへ(中小企業 者向け研修) 中小企業看向け一覧 【2023年度】 ▼基礎研修 ▼専門研修 「中小企業支援担当考等研修」の詳細は、中小企業支援担当考等研修ガイドをご覧ください。 ③ 2023年度中小企業支援担当者等研修ガイド 6 (7.8MB) | 中小企業支援担当者等研修のお申込み方法 2023年度開講コースから 受付はWEB申込みとさせていただきます お申込情報を入力し、「確認画面へ」をクリックし、 ※ 2023年4月3日9時30: 申込み」ページにある。 WEB 申込み いら液移する「受講 内容が正しければ「申込み実行」をクリックします (中小企業者向けと別画面となりますのでご注意ください) ※ 受付を終了した研修はま WEB申込み(支援機関向け研修) 🗹 🕥 受講申込み画面 受講甲込み ..... 申込みを希望するコース名(研修名)を選択してください 【HI238100】税務・財務診断 【HI238200】経営診断基礎(商業コース)(1) 受講者所属機関情報 【HI238300】経営診断基礎(商業コース) 【HI238400】サービス産業の生産性向上支援の進め方 【HI238500】IT活用による生産性向上支援の進め方 樹田 【HI238600】小規模企業に対する伴走型支援の進め方 初めてお申込みの方・WEB企業IDが未登録の方 フリガ 【HI238700】事業承継支援の進め方 【HI238800】経営改善支援に必要な財務の視点 派遣機関長 ハイフンなしで入力してください。 WEB企業IDを登録することで、次回ログインから 郵便番号" 所在地 所属機関情報などが自動入力!ぜひ、この機会にご登 録ください。 FAX 電話番号 認定機關名 回職品 「WEB企業IDでログイン」部分は入力せず、 ※認定支援機関(民間コンサルティング、個人事業主等)の方は必ず記入してください。 「コース名」から順にご入力ください。 WEB企業IDの登録」選択部分で「可」を選択 事務連絡担当者 ※受入通知等の書類は、事務連絡担当者様苑に送付させていただきます。 してください。 (企業 I Dの登録はせずに、受講申込みのみされる アンケート\* どこでこの研修を知りましたか?(必ず選択してくださ > 場合は「否」を選択) ICKE ※お申込み完了後、ご登録された E-mail宛てに 確認画面へ 「お申込み受付の確認メール」が送信されますので、 確認画面へ クリア 各校トップページに戻る 内容をご確認のうえ、WEB企業IDのパスワード 設定をお願いいたします。

> 申込みに関するお問い合わせはこちら - 2023年4月から受講申込み受付センターが新たに開設jm-kenshu@smrj.go.jp

申込処理完了後、確認メールが送信されます

(メールが届かない場合は、お手数ですがご連絡ください)